## How to Change Country Status

#### TI version 10.6

### **APPLICABLE TO:**

ManagerEditorReader

Admin

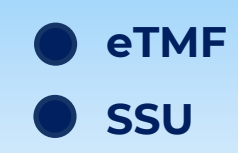

 Enter a room and navigate to the Start-Up or eTMF module. Image: Start Up

Room

★ □ TI Training Team

Provide

Provide

Provide

Provide

Provide

Provide

Provide

Provide

Provide

Provide

Provide

Provide

Provide

Provide

Provide

Provide

Provide

Provide

Provide

Provide

Provide

Provide

Provide

Provide

Provide

Provide

Provide

Provide

Provide

Provide

Provide

Provide

Provide

Provide

Provide

Provide

Provide

Provide

Provide

Provide

Provide

Provide

Provide

Provide

Provide

Provide

Provide

Provide

Provide

<td

TRIAL INTERACTIVE

2 Select the **Country** menu from the navigation bar. This will display all countries present in the room.

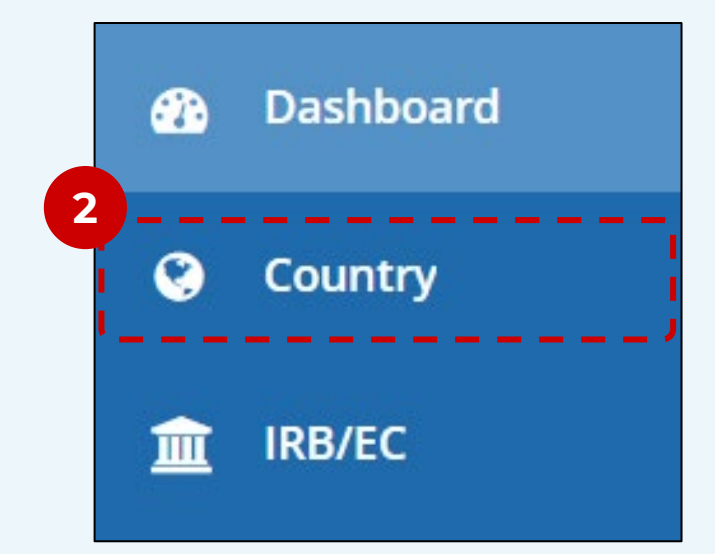

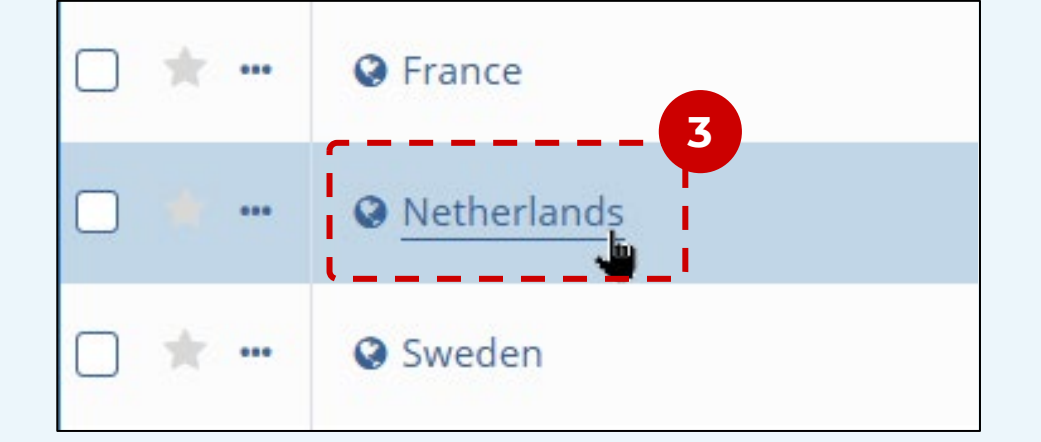

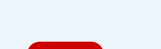

## **3** Open the Country Management page by clicking on the **country name**.

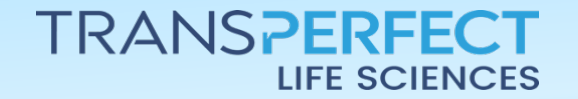

Page 1 of 2

November 2024

## How to Change Country Status

#### TI version 10.6

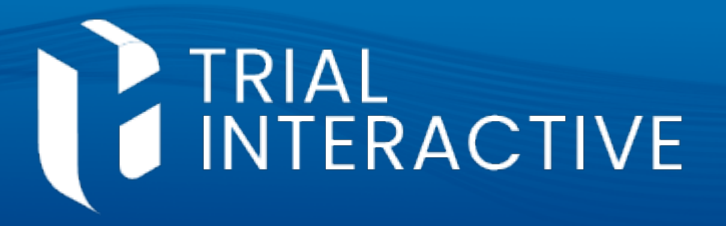

# In <u>General Information</u>, click the **Change Status** button.

Notice there may be limitations due to activation status (in SSU) as well as integrations (with TI CTMS).

| General Information |   |                  |
|---------------------|---|------------------|
| Country *           |   |                  |
| Netherlands         |   |                  |
| Status *            | 4 |                  |
| PLANNED             | 0 | Change Status    |
|                     |   | ອ Status History |

5 Select a **Status** from the dropdown list.

Optionally, change the <u>status date</u>.

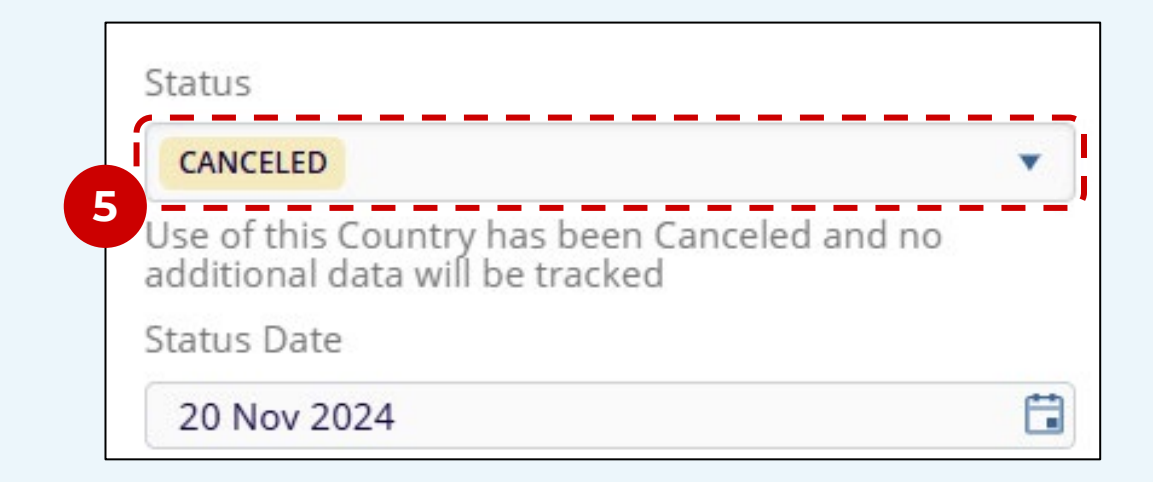

6 Write **Comments** to document the reason for the change.

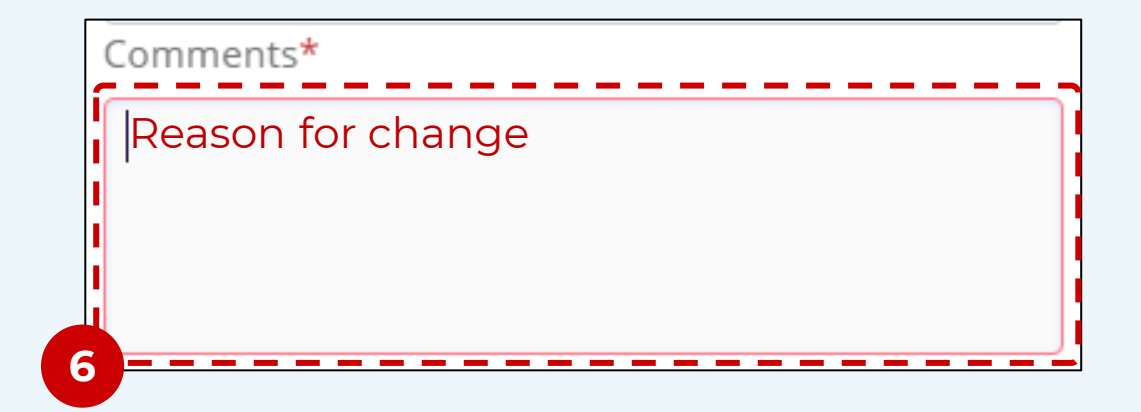

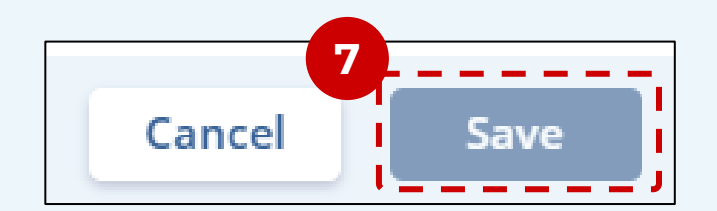

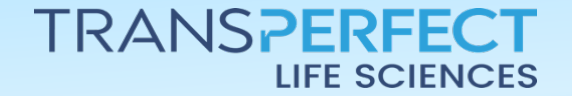

Page 2 of 2

November 2024